### Applications mobiles: Interfaces graphiques

DÉPARTEMENT D'INFORMATIQUE – CENTRE UNIVERSITAIRE DE MILA 2017/2018

### 1. AdapterView

On AdapterView est un View Group qui permet d'afficher un contenu dynamique à partir d'une source de données attaché à un adaptateur.

 Le rôle de l'adaptateur comme son nom l'indique est de s'adapter à divers structure de données.

Il joue le rôle d'intermédiaire entre les AdapterView et les données. Il récupère les données à partir des sources de données puis crée une View (ou ViewGroup) pour chaque élément.

### 1. AdapterView

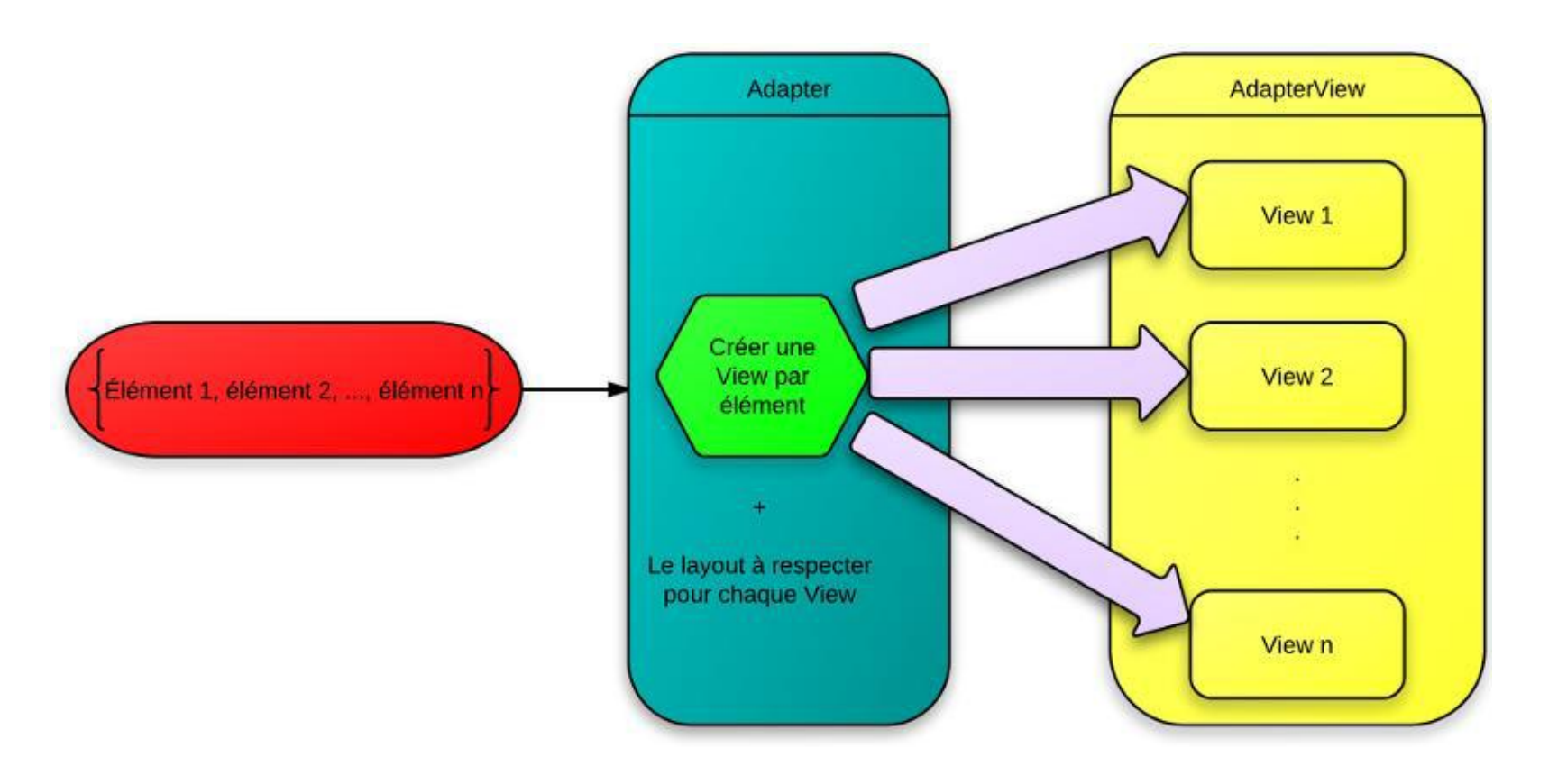

### 2. Les listes simples (ListView)

 La forme la plus simple d'un ListeView est la liste simple ou la liste de TextView.
 La source de données dans ce cas est un tableau de chaines de caractères ou d'une liste dynamique de chaine (String[]/ArrayList<String>)

#### ✤Exemple

Soit le layout suivant qui contient un ListView:

|                      |     | ♥∎ 8:00 |
|----------------------|-----|---------|
| My Applicat          | ion |         |
| item 1<br>Sub item 1 |     |         |
| item 2<br>Sub item 2 |     |         |
| Item 3<br>Sub Item 3 |     |         |
| item 4<br>Sub item 4 |     |         |
| item 5<br>Sub item 5 |     |         |
| Item 6<br>Sub Item 6 |     |         |
| Item 7<br>Sub Item 7 |     |         |
| Item 8<br>Sub Item 8 |     |         |
| $\triangleleft$      | 0   |         |

### 2.1. Les listes simples (ListView)

```
<?xml version="1.0" encoding="utf-8"?>
<LinearLayout xmlns:android="http://schemas.android.com/apk/res/android"
xmlns:app="http://schemas.android.com/apk/res-auto"
xmlns:tools="http://schemas.android.com/tools"
android:layout_width="match_parent"
android:layout_height="match_parent"
tools:context="com.example.guettiche.myapplication.MainActivity">
```

```
<ListView
android:layout_width="wrap_content"
android:layout_height="wrap_content"
android:id="@+id/listep"/>
```

```
</LinearLayout>
```

NI: La liste est initialement vide c'est-à-dire ne contient aucun élément.

### 2.1 Les listes simples (ListView)

```
String
month[]={"January", "February", "March", "April", "May", "June",
"July", "August", "Septembre",
"October", "Novembre", "Decembre"};
• La Création de l'adaptateur
ArrayAdapter<String> MyAdapter=new
ArrayAdapter(this,
android.R.layout.simple list item 1, month);
• Fournir l'adaptateur à la liste à l'aide de la méthode <setAdapter>
ListView lv=(ListView) findViewById(R.id.listep);
lv.setAdapter(MyAdapter);
```

### 2.1 Les listes simples (ListView)

L'exécution de cet exemple
 est illustré sur la figure:

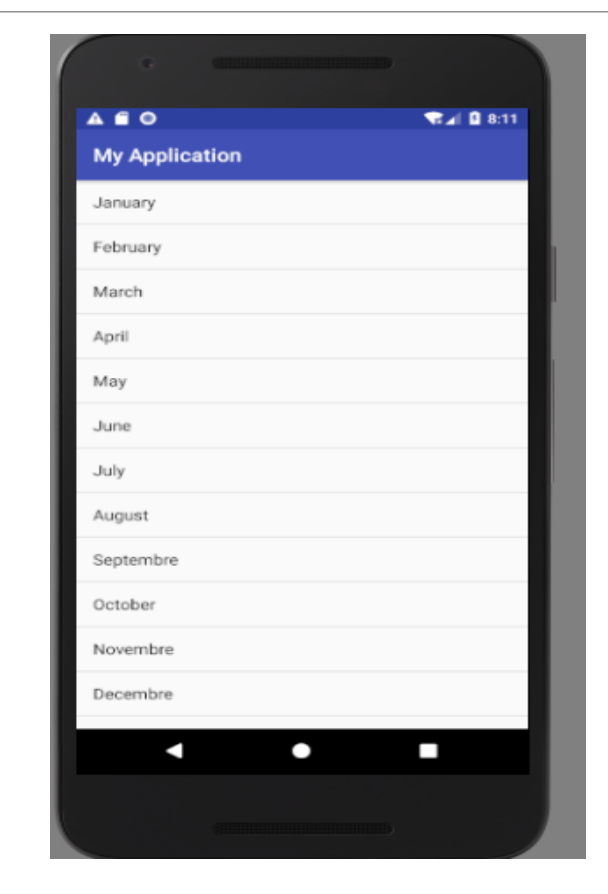

### 2.2. Listes personnalisées.

 Par exemple, on peut considérer que chaque élément de la liste est un contact et se caractérise par :

≻un nom

➢un prénom

➢un numéro (de téléphone).

### 2.2. Listes personnalisées.

Etape1: Créer une classe nommée Contact.java

```
public class Contact {
    public String nom;
    public String prenom;
    public String telephone;
    public Contact(String aNom, String aPrenom, String
aTelephone) {
        nom = aNom;
        prenom = aPrenom;
        telephone = aTelephone;
    }
}
```

# 2.2.1 Implémentation de l'adaptateur personnalisé

 Le rôle de l'adaptateur est de créer les views correspondants aux éléments de la liste (ListView) à partir des données d'une source.

> Etape3: Modifier le fichier main.xml

```
<?xml version="1.0" encoding="utf-8"?>
<LinearLayout
xmlns:android="http://schemas.android.com/apk/res/android"
xmlns:app="http://schemas.android.com/apk/res-auto"
xmlns:tools="http://schemas.android.com/tools"
android:layout_width="match_parent"
android:layout_height="match_parent«</pre>
```

tools:context="com.example.guettiche.myapplication.MainActivity">

### 2.2.1 Implémentation de l'adaptateur personnalisé

<ListView

android:layout\_width="wrap\_content"
android:layout\_height="wrap\_content"
android:id="@+id/listep"/>

</LinearLayout>

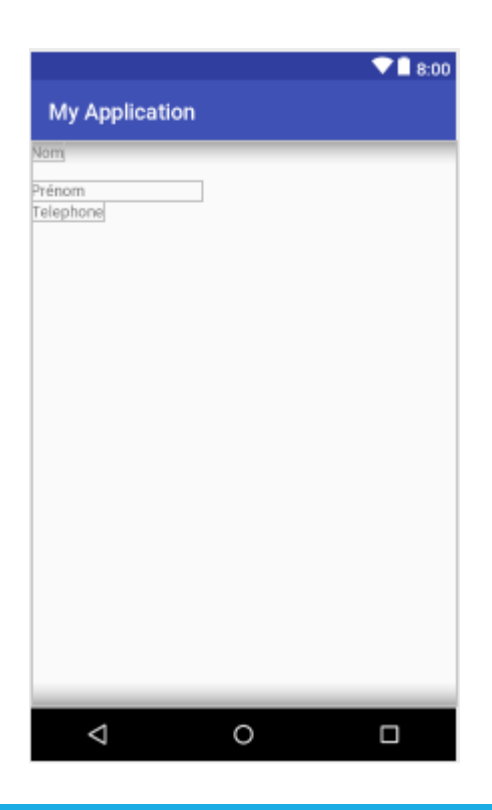

## 2.2.1 Implémentation de l'adaptateur personnalisé

**Etape 2:** Création d'un fichier **contact\_layout.xml** 

Etape 3: Nous allons créer un objet qui se chargera de gérer le mapping entre nos données et le layout des items. Ce composant sera basé sur un Adapter, objet qui hérite de base adapter.

```
public class customAdapter extends BaseAdapter {
   ArrayList< Contact > listIt=new ArrayList< Contact >();
   customAdapter(ArrayList<Personne> listIt) {
        this.listIt=listIt;
   Override
   public int getCount() {
       return listIt.size();
   @Override
   public String getItem(int position) {
        return listIt.get (position) .Name;
   @Override
   public long getItemId(int position) {
        return position;
```

### 2.2.1 Custom Adapter

#### @Override

public View getView(int position, View convertView, ViewGroup parent) {
 LayoutInflater inflat=getLayoutInflater();
 View view1=inflat.inflate(R.layout.newview,null);
 TextView tv1= (TextView)view1.findViewById(R.id.textView2);
 TextView tv2= (TextView)view1.findViewById(R.id.textView3);
 tv1.setText(listIt.get(position).Name);
 tv2.setText(listIt.get(position).Tel);
 return view1;

```
public class MainActivity extends AppCompatActivity {
        QOverride
        protected void onCreate(Bundle savedInstanceState) {
            super.onCreate(savedInstanceState);
            setContentView(R.layout.activity main);
            Contact cc1=new Contact(« Abid", « Yahia", "0658559139");
            Contact cc2=new Contact(« Abid", "Mohammed", "0658559149");
            Contact cc3=new Contact("BenChikh", "Sadek", "0338565896");
            Contact cc4=new Contact("Ben", « Oussama", "0338565898");
            ArrayList<Contact> mylist=new ArrayList<Contact>();
            mylist.add(cc1);
            mylist.add(cc2);
            mylist.add(cc3);
            mylist.add(cc4);
            ListView lv=(ListView) findViewById(R.id.listep);
            ContactAdapter myAdapter;
            customAdapter myadapter=new customAdapter(listIt);
            lv.setAdapter(myAdapter);
```

## 2.2.2 Autre méthode public sur les adaptateurs

| Void add(T object)                | Ajouter un objet à la fin                                                             |
|-----------------------------------|---------------------------------------------------------------------------------------|
| Void addAll(Titems)               | Ajouter une liste d'objet à la fin                                                    |
| T getItem( int position )         | Récupérer les donnée de l'élément à la position spécifiée                             |
| Int getPosition(T item)           | Récupérer la position d'un élément                                                    |
| Void insert (T object, int index) | Insérer un objet à une position donnée                                                |
| Void notifyDataSetChanged()       | Notifier un changement dans les données<br>Pour rafraichir les view qui les affichent |
| Void remove( T object)            | Supprimer un élément                                                                  |

### 2.2.3 Opération sur les éléments

lv.setOnItemClickListener(

new AdapterView.OnItemClickListener() {

@Override

public void onItemClick(AdapterView<?> adapterView, View view, int position, long

id) {

// do some things

}

});

### 3. Spinner (Liste déroulante)

<Spinner

android:layout\_width="match\_parent"
 android:layout\_height="wrap\_content"
 android:id="@+id/sp" />

| A C O C A S10<br>My Application<br>Saturday<br>Sanday<br>Monday<br>Tuesday<br>Wednesday<br>Thursday<br>Eriday                                                                                                    | oid Emulator - Nexus_5X_API_26_2:55      | 54           |      |
|----------------------------------------------------------------------------------------------------|------------------------------------------|--------------|------|
| A C O THE STORY STATE OF STATE OF STATE | e entretteretteretteretteretteretterette |              |      |
| My Application<br>Saturday<br>Sunday<br>Monday<br>Tuesday<br>Wednesday<br>Thursday                                                                                                    | A E O                                    | <b>₹</b> ⊿ 8 | 5:19 |
| Saturday Saturday Sunday Monday Tuesday Wednesday Thursday Eriday                                                                                                    | My Application                           |              |      |
| Sunday<br>Monday<br>Tuesday<br>Wednesday<br>Thursday                                                                                                    | Saturday                                 |              | Υ    |
| Monday<br>Tuesday<br>Wednesday<br>Thursday                                                                                                    | Sunday                                   |              |      |
| Tuesday<br>Wednesday<br>Thursday                                                                                                    | Monday                                   |              |      |
| Wednesday<br>Thursday<br>Eriday                                                                                                    | Tuesday                                  |              |      |
| Thursday                                                                                                    | Wednesday                                |              |      |
| Friday                                                                                                    | Thursday                                 |              |      |
| nouy                                                                                                    | Friday                                   |              |      |
|                                                                                                    |                                          |              |      |
|                                                                                                    |                                          |              |      |
|                                                                                                    |                                          |              |      |
|                                                                                                    |                                          |              |      |
|                                                                                                    |                                          |              |      |
|                                                                                                    | < ●                                      |              |      |
|                                                                                                    |                                          |              |      |
| 1 • •                                                                                                    |                                          |              |      |
|                                                                                                    |                                          |              | 20   |

roid Emulator - Nexus\_5X\_API\_26\_2:5554

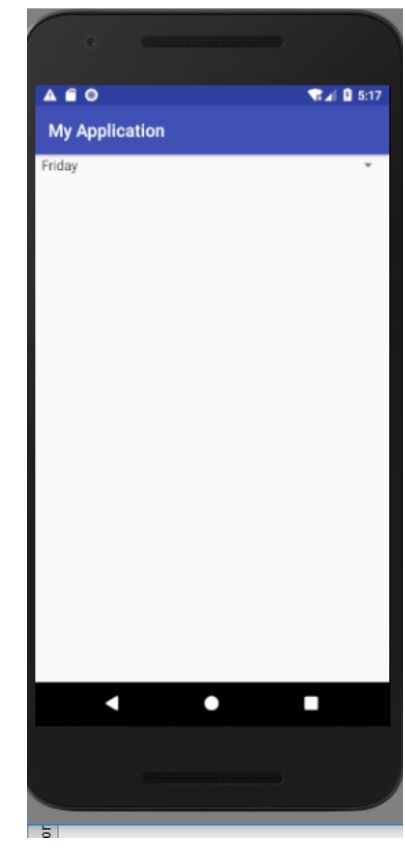

### 3. Spinner

String

```
Days[]={"Saturday", "Sunday", "Monday", "Tuesday", "Wednesday", "Thursda
y", "Friday"};
Spinner sp=( Spinner) findViewById(R.id.sp);
ArrayAdapter<String> adapter1;
adapter1=new ArrayAdapter<String>(this,
android.R.layout.simple_list_item_1, Days);
adapter1.setDropDownViewResource(android.R.layout.
simple_spinner_item);
sp.setAdapter(adapter1);
```

### 3. Spinner

Notez l'utilisation de deux layout:

- android.R.layout.simple\_spinner\_item: pour l'élément sélectionne qui est toujours visible.

- android.R.layout.simple\_spinner\_dropdown\_item: pour les élément de la liste déroulante.